2014年度 スコーレ社会保険労務士受験対策講座 在宅講座カリキュラム

## 社会保険労務士CD·mp3 総合講座

|      | 講 習 内 容                    | CD予定枚数<br>mp3ファィル数 | 発送予定教材                                                                                                    | 備考                                                                                                    |
|------|----------------------------|--------------------|----------------------------------------------------------------------------------------------------|----------------------------------------------------------------------------------------------------|
| 第1課  | 国民年金法                      | 1 5                | <ul> <li>○国民年金法基本テキスト</li> <li>○国民年金法分野別問題集</li> <li>○国民年金法一問一答&amp;選択式問題集</li> <li>○国民年金法実力テスト</li> </ul>       | <ul> <li>→基本テキストは、改正法も取り入れた条文と解説併記のすっきりした最新版。</li> <li>→分野別問題集は、平成に出題された重要問題の10年分が網羅されています。テキストに基づいて繰り返し解いて下さい。</li> <li>→一問一答問題集は試験に問われる重要ポイントを一問一答形式で各科目300問程をテキストで確認しながら解いて提出していただきます。重要ポイントを網羅しどのような出題にも対応できる対策ができます。選択式問題集は、出題の可能性の高い項目を取り上げています。</li> <li>→科目別実力テストは、分野別問題および1問1答問題をしっかり理解しているかどうかをチェックする内容となっております</li> <li>→厚生労働白書 労働経済白書労働統計判例集等の資料の配付</li> </ul> |
| 第2課  | 厚生年金保険法                    | 18                 | <ul> <li>○厚生年金保険法基本テキスト</li> <li>○厚生年金保険法分野別問題集</li> <li>○厚生年金法一問一答&amp;選択式問題集</li> <li>○厚生年金保険法実力テスト</li> </ul> |                                                                                                    |
| 第3課  | 健康保険法                      | 16                 | <ul> <li>○健康保険法基本テキスト</li> <li>○健康保険法分野別問題集</li> <li>○健康保険法一問一答&amp;選択式問題集</li> <li>○健康保険法実力テスト</li> </ul>       |                                                                                                    |
| 第4課  | 労 働 基 準 法                  | 17                 | <ul> <li>○労働基準法基本テキスト</li> <li>○労基法・安衛法分野別問題集</li> <li>○労基法一問一答&amp;選択式問題集</li> <li>○労働基準法実力テスト</li> </ul>       |                                                                                                    |
| 第5課  | 労働安全衛生法                    | 7                  | <ul> <li>○労働安全衛生法基本テキスト</li> <li>○労働安全衛生法一問一答</li> <li>&amp;選択式問題集</li> <li>○労働安全衛生法実力テスト</li> </ul>             |                                                                                                    |
| 第6課  | 労災保険法                      | 11                 | <ul> <li>○労災保険法基本テキスト</li> <li>○労災保険法分野別問題集</li> <li>○労災保険法一問一答&amp;選択式問題集</li> <li>○労災保険法実力テスト</li> </ul>       |                                                                                                    |
| 第7課  | 雇用保険法                      | 1 3                | <ul> <li>○雇用保険法基本テキスト</li> <li>○雇用保険法分野別問題集</li> <li>○雇用保険法一問一答&amp;選択式問題集</li> <li>○雇用保険法実力テスト</li> </ul>       |                                                                                                    |
| 第8課  | 労働保険徴収法                    | 8                  | <ul> <li>○徴収法基本テキスト</li> <li>○徴収法分野別問題集</li> <li>○徴収法一問一答&amp;選択式問題集</li> <li>○労働保険徴収法実力テスト</li> </ul>           |                                                                                                    |
| 第9課  | 労務管理その他の労働<br>に関する一般常識     | 8                  | ○労働一般常識基本テキスト                                                                                                    | →答案練習問題は、それそれの科目<br>について1時間半で問題を解いて<br>3時間の解説を聞くことになります。                                                                                                    |
| 第10課 | 社 会 保 険 に 関 す る<br>一 般 常 識 | 1 0                | <ul> <li>○社会保険一般常識基本テキスト</li> <li>○一般常識分野別問題集</li> <li>〈社会保険常識&amp;労働一般常識〉</li> </ul>                            | 最後の話めの字習となり、実力が<br>つきます。<br>→模擬試験は、本試験と同様の形式<br>で時間を計って解いていきます。<br>これで、万全の準備ができます。                                                                                                    |
| 第11課 | 答案練習解説会                    | 14                 | <ul> <li>○答案練習問題と解説</li> <li>8 科目(各科目択一式30問)</li> <li>(各科目選択式10問)</li> </ul>                                     |                                                                                                    |
| 第12課 | 模擬試験                       |                    | <ul> <li>○模擬試験問題と解説<br/>(択一式70問)<br/>(選択式8問)</li> </ul>                                                          |                                                                                                    |

mp3通信講座では1科目の講義を1~2枚のCDRディスクにmp3で録音してお送り致します。 (ラジカセや車載用CDプレイヤーでCDを聴くことは出来ますが、mp3は再生出来ません)

- ●この日程は標準パターンで作成しております。従って、受講のスタートする時期によって、発送のスケジュール は変わりますが、いつから始めても、2014年の受験者には8月初めに最終教材を送ることとなります。 従って、早く取りかかることが有利となります。
- ●この教材の内容及びCDの枚数や発送する時期は今までの実績を踏まえて作成しております。 2014年のスケジュール及び教材内容等は、記載の内容と多少変わることもありますのでご了承下さい。
- ●受講生の学習における質問等には、専任講師が電話やFAX・E-mail等でお答えいたします。

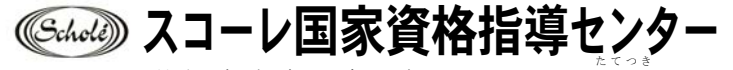

札幌市中央区南6条西10丁目 竪月ビル (代) 011-562-5901 FAX 011-562-5780

## mp3通信講座の簡単な使い方

「mp3録音ファィル」の扱い方について簡単に説明致します。

- mp3は科目単位で1~2枚のCDRに納めてお送り致しますので、最初にお送りしたCDRをパソコンに入れてください。
- ② ウインドウズの入っているパソコンには「Windows Media Player」が必ず無料のソフトとして入っています。CDRを入れると自動的に表示されるものもありますが、起動しなければ

スタート → すべてのプログラム → Windows Media Player の順に操作して起動してください。

- 次にCDのドライブから聴きたい講座のファイルを選びクリックします。
   これで講義が自動で再生します。
- ④ 「Windows Media Player」の再生速度の変え方
   例えばパソコンにCDRを入れて「Windows Media Player」等で聴かれる場合、
   プレイビュー を右クリック → 拡張設定 → 再生速度の設定

の設定で、講義の再生速度を0.5倍~2倍まで速度を変えて聴くことが出来ます。 さらに途中から再生したり、お送りするmp3ファィルを全てパソコンに保存ことも 出来ます。通信講座のように、何度も繰り返し聴く場合には便利な機能です。

 ④ mp3で登録されたファィルは「Windows Media Player」や「iTune」等のソフト を使って「iPod」やその他の携帯音楽プレイヤーに録音をコピーして学習することが 出来ます。詳しくはスコーレにお聞きください。

> ※この録音ソフトの著作権はスコーレ国家資格指導センターにあり、受講 申込みをされた方が学習のために携帯音楽プレイヤーにコピーする事等 は許可いたしますが、第三者の利用のためのコピーは禁止致します。